# 就业协议管理模块填报指引 (学生版)

2021 届毕业生可在"广东大学生就业创业"小程序申请签订电子就业协议。电子就业协议签订流程分为两个阶段:填写协议书阶段与回传协议书阶段。具体流程详见下图:

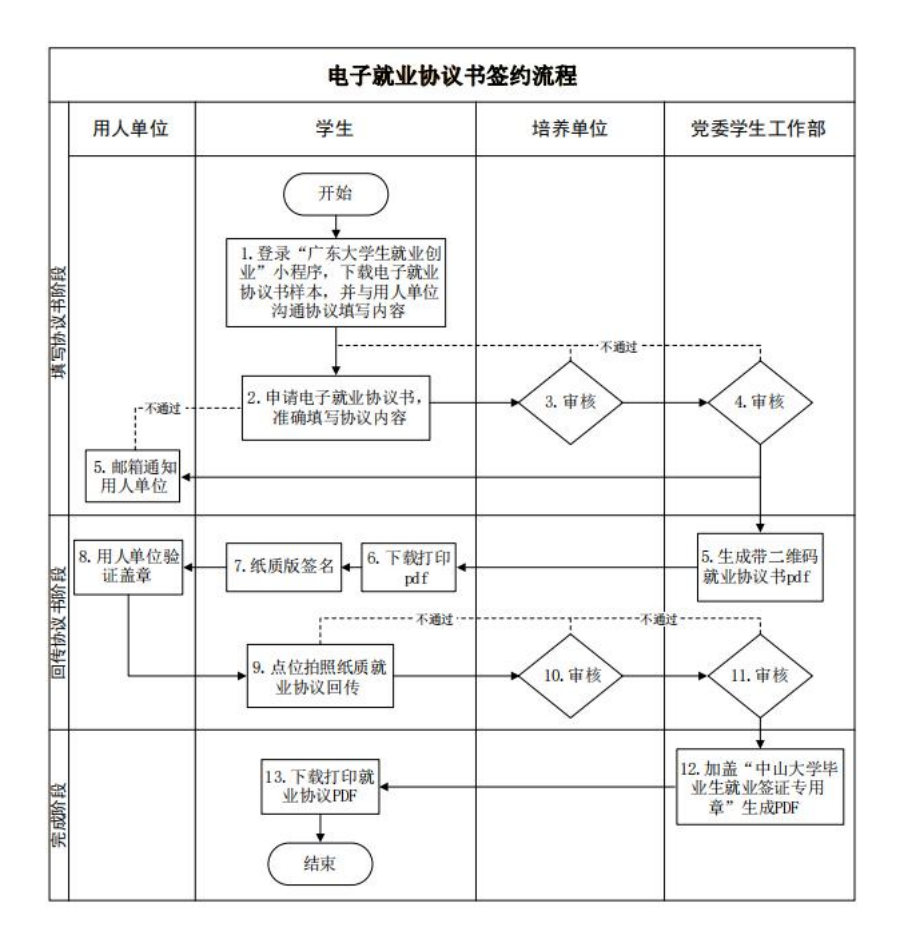

## 一、电子就业协议填报时间

2021 届毕业生自 2020 年 11 月起可在小程序申请电子协议书;

# 二、电子就业协议填报范围

已完成生源校对的 2021 届预毕业生,不包括非少数民族高层次骨干计 划、定向委培和国防生预毕业生、录取为推荐免试研究生的本科毕业生; 三、电子就业协议书填报流程

(一)填写协议书阶段(协议填报)

第一步: 2021 届生源审核通过的学生登录"广东省大学生就业创业" 小程序,在"电子就业协议书"模块选择"手动填写就业协议书"(注意, 我校不使用该模块的"解约就业协议"),完成"调查问卷"、"勾选确认知 情协议"后,可以填写就业协议内容。

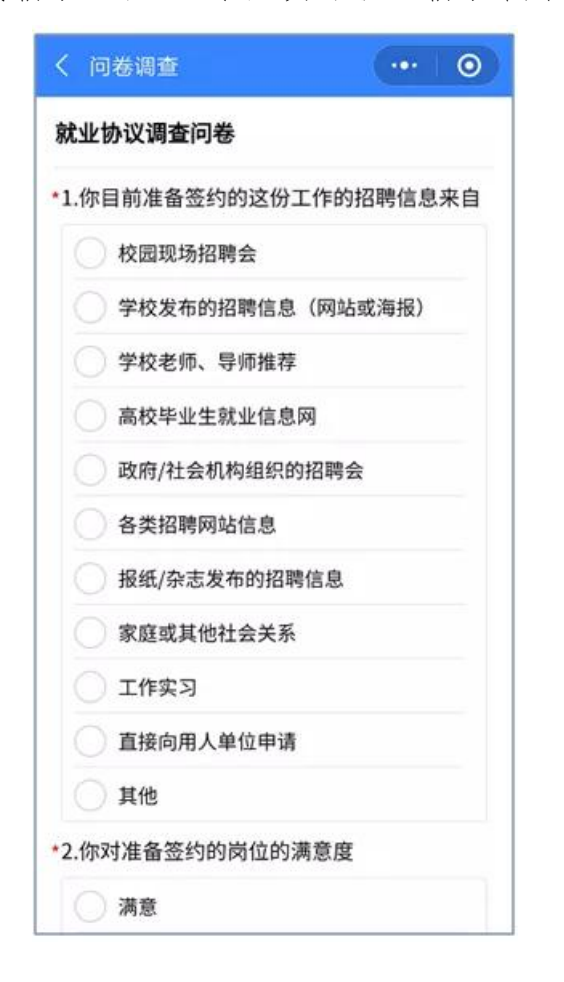

第二步:使用"电子就业协议书"模块下的"下载协议书样板"功能,可以下载空白的就业协议书 PDF,建议学生先和单位沟通确认协议书填写内容后,再填写电子版就业协议书,提交审核完成后无法直接退回修改。

第三步:填报就业协议内容——该部分内容应咨询单位填写。

| < 就业协议填报(就业信息) | -    | ۲ |
|----------------|------|---|
| 就业信息           |      |   |
| •单位类型          |      |   |
| 劳务单位名称 请输入劳务   | 单位名称 |   |
| *就业单位名称        |      | Q |
| 统一社会信用<br>*代码  |      |   |
| *单位所属行业        |      |   |
| *单位所属地区        |      |   |
| *单位详细地址        |      |   |
| *岗位名称          |      |   |
| *单位联系人         |      |   |
| • 单位联系电话       |      |   |
| • 单位联系邮箱       |      |   |
| *单位部编          |      |   |
| *职业类型          |      |   |
| •薪酬(月薪)        |      |   |
| *签约时间          |      |   |
| 专业与就业相<br>*关度  |      |   |
| *是否就业困难        |      |   |
| 1              | 下一步  |   |

(1) 单位类型:根据签约单位的性质填写,可选机 关、事业单位、企业单位等类型的二级项目,如用 人单位为公司,为方便就业统计,请学生勿选集体 企业、股份合作企业、联营企业、有限责任公司、 股份有限公司; (2) 劳务单位名称: 如为劳务派遣(即虽然与签约 单位签订就业协议,实际工作时将与劳务单位签劳 动合同的)形式的,可填写; (3) 就业单位名称: 为重要信息, 即就业协议书中 甲方用人单位名称,不可出现各类简写形式,如"华 为"、"工行广东省分行"等均属于简写形式,须与单 位公章上的名称严格一致。 (4) 统一社会信用代码:填写签约单位统一社会信 用代码,必须与就业单位名称一致,如"就业单位名 称'项目中无法查询,须与签约单位确认或自行查询; (5) 单位所属行业:签约单位所属主要行业; (6) 单位所属地区: 签约单位所属地区, 或主要工 作地区; (7) 单位详细地址: 签约单位详细地址; (8) 岗位名称: 到签约单位就职的岗位名称, 如软 件工程师、管理培训生等。若未确定或未分配.可 填写"暂未确定"等; (9) 单位联系人:此次签约的单位联系人或就职部 门联系人,须填写具体人名或人事部门; (10) 单位联系电话:联系人电话,如为固话,须 加区号; (11) 单位联系邮箱:联系人邮箱,系统将自动发 送确认邮件到该邮箱、签约单位可不同意协议书内 容,由学生重新填写申请; (12) 单位邮编:单位所在地区的邮政编码; (13) 职业类型:从事岗位或工作内容的类型; (14) 薪酬(月薪): 与签约单位约定的具体月薪酬; (15) 签约时间: 与签约单位签订协议的时间; (16) 专业与就业相关:将就职岗位或工作内容与 专业的相关情况; (17) 是否就业困难: 求职过程中, 就业的困难程 度

## 第四步:派遣和档案信息

| 下午4:28 及 🗇 | <b>.ull</b> 4G a <b>17</b>                                                                                                    |
|------------|----------------------------------------------------------------------------------------------------|
| く 就业协议填报   | (派遣和档案 ••• 〇                                                                                                    |
| 派遣和档案信息    |                                                                                                    |
| *档案去向类型    | 单位接收档案                                                                                                    |
| * 主管单位     | 中国建筑西南设计研究院 4 Q                                                                                                    |
| * 报到地址     | 四川省/成都市/ ><br>武侯区 >                                                                                                    |
| 具体派遣单位     | 请输入具体派遣单位                                                                                                    |
| *档案接收单位    | 中国建筑西南设计研究院有限公                                                                                                    |
| *接收单位地区    | 四川省/成都市/武侯区 >                                                                                                    |
| * 接收单位地址   | 四川行                                                                                                    |
| *单位邮政编码    |                                                                                                    |
| *联系人       |                                                                                                    |
| *联系电话      | and the second second s |
| *户口是否在校    | 否 >                                                                                                    |
| *入户地址      | 四川省成都市                                                                                                    |
| 上一步        | 下一步                                                                                                    |
| ≡          |                                                                                                    |
|            |                                                                                                    |

**档案去向类型:**分为三类:回生源地、单位接收档 案、挂靠就业地人才中心。

**主管单位及具体派遣单位:**主管单位和具体派遣单位分别为报到证的"抬头"和"备注"信息。

<u>(1) 如档案去向选择"回生源地"</u>,派遣方案信息和 档案寄送信息都不用填写。

(2)如档案去向选择"单位接收档案", a.如果是 省外的国企或事业单位接收档案则"主管单位"应为 该"就业单位名称","具体派遣单位"为空。b.如果是 省内单位接收档案,则"主管单位"应咨询用人单位从 下拉列表中选填合适选项。"具体派遣单位"方面,如 果学生签约"就业单位名称"(或劳务单位名称)与选 填的"主管单位"一致,则"具体派遣单位"留空;如果 签约"就业单位名称"(或劳务单位名称)与"主管单 位"不一致,则"具体派遣单位"填写"就业单位名称" 或"劳务单位名称"。

<u>(3)如档案去向选择"挂靠就业地人才中心"</u>,在省内就业的,"主管单位"一般在下拉列表中选填,一般深圳的均为"深圳市人力资源和社会保障局",广州的根据接收函主要有"广州市高校毕业生就业指导中心"、"广东省人才服务局"、"广东南油对外服务有限公司"等;省外就业的本科生也须在下拉列表中选填,研究生可选填,也可自行填写人才市场。"具体派遣地址"一般为"就业单位名称"或"劳务单位名称"。

**报到地址:**一般写到市即可。直辖市(北京、上海、 重庆、天津)及佛山的南海区、顺德区,须写到区。 如用人单位有明确要求,也可写到区。(如省外单位 名称无法在主管单位处填写,需要先选择报到地址, 然后填写主管单位。)

**档案接收信息:** 是学校档案馆寄送毕业生档案的信息来源,毕业生应确保档案信息的准确性。档案去向选择"回生源地"的,该信息无须填写,为默认信息。

**入户地址:** 户口入学时未迁入中大的,"入户地址"可 以写"未迁入中大";户口入学时迁入中大的,"入户地 址"应该填写要落户地的详细地址,并且应当和档案 在同一个城市。

| 其他内容      |               | 其他内容 <b>:</b> | 和单位协商一 | -致后填写相关内容。 |
|-----------|---------------|---------------|--------|------------|
| 家庭联系人:    |               |               |        |            |
| 家庭联联系电话:  | (manufacture) |               |        |            |
| 协议服务期(年): | 3             |               |        |            |
| 协议试用期(月): | 6             |               |        |            |
| 试用期开始时间:  |               |               |        |            |
| 工作地点:     |               |               |        |            |
| 试用期工资:    |               |               |        |            |
| 正式工资:     | 25000         |               |        |            |
| 违约金(元):   |               |               |        |            |
| 其他福利:     |               |               |        |            |
| 附加内容:     | 双方约定,违约金伍仟圆。  |               |        |            |
| 证件照:      |               |               |        |            |

其他情况说明:

1. 学生填报 7 天内, 院校不同意、企业不同意、完成、作废的状态后 会发送微信通知给学生。

 2. 如签约前学生的生源信息有变化(例如政治面貌、毕业时间),须在 提交电子协议前向培养单位(即院系)提出修改申请,如签约后再修改生 源信息,更新的信息无法同步到协议中。

3.在协议书填写阶段,审核完成后发现错误信息,学校和学生均无法 修改协议内容,学生需联系用人单位"不同意"系统发送给用人单位邮箱 的就业协议书内容,从而学生可以重新填写,院系和学校再次审核。如用 人单位无法系统退回,需出具该协议作废、请学生重新填写的说明并盖章, 院系可"作废"该协议,学生重新发起填写申请。

4.建议学生下载打印2份学校审核通过的电子就业协议书去往单位签约盖章,如有需要,可单位和学生各保留一份(协议用人单位须盖章,学生须本人签字)。

就业协议书中间的"地方毕业生就业主管部门或省直单位上级主管部

5

门签章"一般指有人事接收权单位(即派遣信息中的主管单位)盖章,有些地区人事部门需另外申请及出函(如深圳、广州),则此处不用盖章;有些地区(如惠州、东莞)会直接在此协议书加盖毕业生就业主管部门公章,可在回传就业协议后继续申请办理。

 5. 学生如需上传接收函或修改派遣方案以及档案信息,待开放就业派 遣申请时到"就业派遣"模块办理(稍后统一开放)。

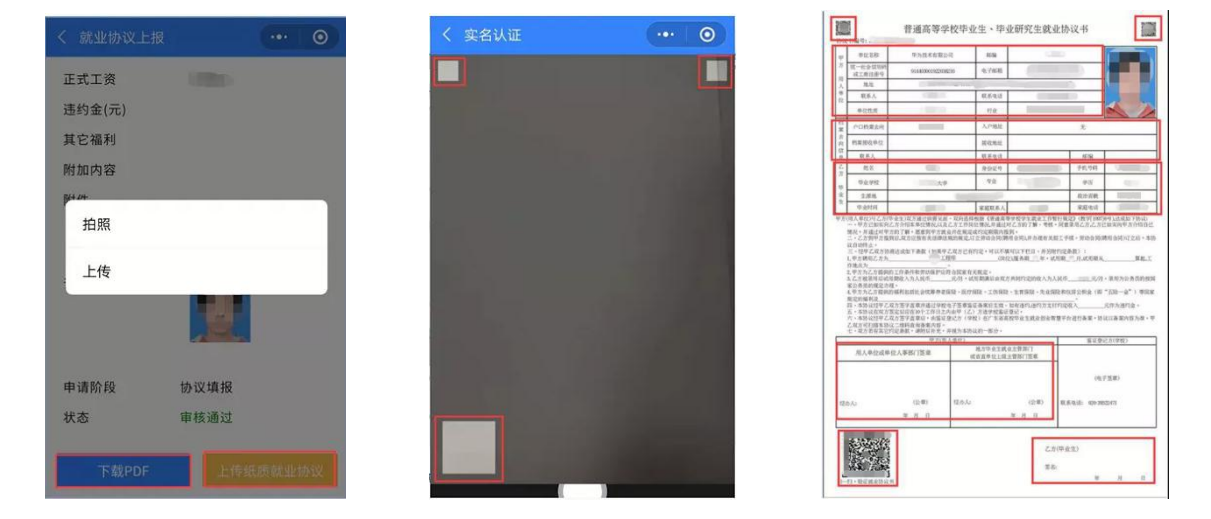

(二)回传协议书阶段

与签约单位签订就业协议后,毕业生应及时上传签订后的图片,系统 将自动在此图片上加盖学校电子印章。上传后即完成全部步骤。

#### 其他情况说明:

图片上传要求:

1. 图片须为竖版,不能为横版(否则学校电子签章生成的位置会出错);

2. 拍照上传时,应注意协议书上的左上、右上、左下三个二维码要与
拍照界面的三个方框对应;

3. 图片四周不要留太多空白或内容,最好是协议书刚好占满图片。

4. 拍照的图片要清晰度高, 放大查看也能看清楚内容的, 否则打印后 效果差。